## **Denial Analysis Updates: Summary tab**

Last modified on 08/08/2025 3:10 pm EDT

DrChrono has made significant improvements to the Denial Analysis report. It will allow you to examine your practice's denied charges to identify trends and eliminate the root cause.

Let's look at the Summary tab:

| Summary Denials Breakdown                                     | Details Gra        | oh                |                   |                     |                |          |          |        |        |               |                    |       |         |
|---------------------------------------------------------------|--------------------|-------------------|-------------------|---------------------|----------------|----------|----------|--------|--------|---------------|--------------------|-------|---------|
| ontrols                                                       |                    |                   |                   |                     |                |          |          |        |        |               |                    |       | 1       |
|                                                               |                    |                   |                   |                     |                |          |          |        |        |               |                    |       |         |
| Date                                                          | Office             |                   |                   |                     | Patient        |          |          |        | Is Re  | ebilled Cla   | aim                |       |         |
| 09/01/2024 - 08/08/2025                                       | All                |                   |                   |                     | All            |          |          |        | All    |               |                    |       | × )     |
| Is Zero Balance Claim                                         | Exam F             | loom              |                   |                     | Claim Typ      | е        |          |        | Adju   | ustment C     | ode                |       |         |
| All                                                           | r All              |                   |                   | -                   | All            |          |          | ~      | NU     | LL, -1, -2, - | 3, -4, 0, 1, 10, 1 | 00, 1 | •       |
|                                                               |                    |                   |                   |                     |                |          |          |        |        |               |                    |       |         |
| im Count, Denial Claim Count, and Denial Rate by I            | irst_billed_date   |                   |                   |                     |                |          |          |        |        |               |                    |       |         |
| it Billed Date                                                |                    |                   |                   |                     |                |          |          |        |        |               |                    |       |         |
| laim Count 📕 Denial Claim Count 🌘 Denial Rate                 |                    |                   |                   |                     |                |          |          |        |        |               |                    |       |         |
| 150                                                           |                    |                   |                   |                     |                |          |          |        |        |               |                    | 0.7%  |         |
|                                                               |                    |                   |                   |                     |                |          |          |        |        |               |                    |       |         |
|                                                               |                    |                   |                   |                     |                |          |          |        |        |               |                    |       |         |
|                                                               |                    |                   |                   |                     |                |          |          |        |        |               |                    | 0.6%  |         |
| 120                                                           |                    |                   |                   |                     |                |          |          |        |        |               |                    |       |         |
|                                                               |                    |                   |                   |                     |                |          |          |        |        |               |                    | 0.5%  |         |
|                                                               |                    |                   |                   |                     |                |          |          |        |        |               |                    |       |         |
| 90                                                            |                    |                   |                   |                     |                |          |          |        |        |               |                    |       |         |
|                                                               |                    |                   |                   |                     |                |          |          |        |        |               |                    | 0.4%  | stom)   |
|                                                               |                    |                   |                   |                     |                |          |          |        |        |               |                    |       | e (Cu:  |
|                                                               |                    |                   |                   |                     |                |          |          |        |        |               |                    | 0.2%  | al Rati |
| 60                                                            |                    |                   |                   |                     |                |          |          |        | _      |               |                    | 0.3 % | Deni    |
|                                                               |                    |                   |                   |                     |                |          |          |        |        |               |                    |       |         |
|                                                               |                    |                   |                   |                     |                |          |          |        |        |               |                    | 0.2%  |         |
|                                                               |                    |                   |                   |                     |                |          |          |        |        |               |                    |       |         |
| 30                                                            |                    |                   |                   |                     |                |          |          |        |        |               |                    |       |         |
|                                                               |                    |                   |                   |                     |                |          |          |        |        |               |                    | 0.1%  |         |
|                                                               |                    |                   |                   |                     | _              |          |          | _      |        |               |                    |       |         |
|                                                               |                    | A A               |                   |                     |                |          |          |        |        | · ·           |                    | 0%    |         |
| 10 TOT IN IN TOTA IN INTO IN INTOIN                           | Dec 202 Fab        | pug 202.          | 68 <sup>262</sup> | The JOS - Eng       | 101 MR 2021    | ASP 20LL | Way TOLY | 3m 20L | nd 201 | NUB2021       | 167 2012 NOV 2012  |       |         |
|                                                               |                    |                   |                   |                     |                |          |          |        |        |               |                    | 0     |         |
|                                                               |                    |                   | Gro               | up By: first_billed | _date (Month)  |          |          |        |        |               |                    |       |         |
| im Count, Denial Claim Count, and Denial Rate by              | Froup By Field and | irst_billed_date  |                   |                     |                |          |          |        |        |               |                    |       |         |
| roup by field                                                 |                    | first_billed_date | Claim Count       | Denial Claim Cou    | nt Denial Rate |          |          |        |        |               |                    |       |         |
| 09: Claim not covered by this payer/contractor. You must send | the claim to the   | nutt              | 25                |                     | 0 0%           |          |          |        |        |               |                    |       |         |
| 19: Benefit maximum for this time period or occurrence has be | en reached.        | null              | 0                 |                     | 0              |          |          |        |        |               |                    |       |         |
| 25: Submission/billing error(s). At least one Remark Code mus | be provided (may   | null              | 0                 |                     | 0              |          |          |        |        |               |                    |       |         |

First, the tabs are on the top left of the screen.

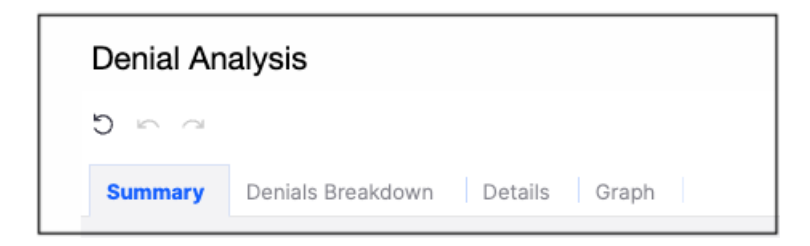

• Summary - This tab provides a high-level view of your denied charges. It is also where you can customize the report to meet your business needs.

Many controls are available to customize the report to meet your business needs.

Controls include:

- Date This is where you can set the beginning and ending dates of your report.
- Office Allows you to search by a specific office location.
- Patient Allows you to search for a specific patient.
- Is Rebilled Claim Allows you to search by first billed, rebilled, or all claims.
- Is Zero Balance Claim Allows you to search by claims that have a balance or no balance.
- Exam Room Allows you to search by a specific exam room within your office.
- Claim Type This is where you can select professional or institutional claims if your account is set to bill institutional claims
- Adjustment Code Allows you to search for a specific adjustment code.

**Data Freshness Date** - This date and time stamp indicates when the data was retrieved from our servers. There should typically be a 15-minute lag between entering a payment/adjustment/credit and viewing it on the report.

| Data Freshness | Group By         | Sub Group By | Tertiary Group By |  |
|----------------|------------------|--------------|-------------------|--|
|                | Procedure Code 👻 | Select One 👻 | Select One        |  |

This section will also allow you to group by:

- Primary Insurance payer, Procedure Code, Reason Code
- Sub Group by Insurance payer, Reason Code
- Tertiary Group by Defaults to one of the 3 types of codes not selected for group by or sub-group by

Once you select your parameters, you will see your report onscreen on the summary tab:

## **Grouped by Reason Code**

The denial reason code will be listed on the left side. The associated dollars will be broken down into time frames (0-30; 31-60; 61-90; 91-120; Over 120 days). The total associated dollar amount will be listed on the right.

| Reason Code                  | Over 120 days | Total |
|------------------------------|---------------|-------|
| Total                        |               |       |
| 18: Duplicate claim/service. |               |       |

## **Grouped by Insurance Payer**

The insurance payer will be listed on the left side. The associated dollars will be broken down into time frames (0-30; 31-60; 61-90; 91-120; Over 120 days). The total associated dollar amount will be listed on the right.

| Insurance                    | Over 120 days | Total |
|------------------------------|---------------|-------|
| Total                        |               |       |
|                              |               |       |
| AARP MedicareComplete though |               |       |
| Aetna                        |               |       |
| Aetna Health Plans           |               |       |
| Aetna KY                     |               |       |

## **Grouped by Procedure Code**

The CPT/HCPCS code will be listed on the left side. The associated dollars will be broken down into time frames (0-30; 31-60; 61-90; 91-120; Over 120 days). The total associated dollar amount will be listed on the right.

| Procedure Code | Over 120 days | Total |
|----------------|---------------|-------|
|                |               |       |
| 00777          |               |       |
| 90785          |               |       |
| 90791          |               |       |
| 90792          |               |       |